#### Guidance

# Browser Security Guidance - Microsoft Internet Explorer

Published

#### Contents

- 1. Usage scenario
- 2. Summary of browser security
- **3.** How the browser can best satisfy the security recommendations
- 4. Network architecture
- **5.** Deployment process
- 6. Recommended configuration
- 7. Enterprise considerations

This ALPHA guidance builds on the <u>End User Devices Platform Security Guidance</u> and is applicable to devices running Microsoft Internet Explorer 11 on a supported and well configured version of Windows. This guidance was tested on 64-bit Windows 8.1 Enterprise edition running Internet Explorer 11.

Internet Explorer 11 on Windows 8.1 can be run in two modes: as a traditional window and tab management experience with 'Internet Explorer 11 for the desktop' or as a Windows 8 touch-first, immersive experience app with 'Internet Explorer 11'. This guidance is applicable to both modes of use.

# 1. Usage scenario

Internet Explorer will be used to access a variety of web services including:

- accessing intranet services hosted on an enterprise-provided OFFICIAL network
- accessing enterprise cloud services sourced from the <u>Digital Marketplace</u>
- · accessing other Internet services and web resources

To support these scenarios, the following architectural choices are recommended:

- all data should be routed through a secure enterprise Virtual Private Network (VPN) to ensure the confidentiality and integrity of the traffic intended for the enterprise intranet
- all Internet data should be routed through an enterprise-hosted proxy to benefit from enterprise protective monitoring and logging solutions
- arbitrary third party extension installation by users is not permitted in the browser. A list of allowed trusted

### 2. Summary of browser security

This browser has been assessed against each of the 12 security recommendations, and that assessment is shown in the table below. Explanatory text indicates that there is something related to that recommendation that the risk owners should be aware of. Rows marked [!] represent a more significant risk. See <u>How the</u> <u>browser can best satisfy the security recommendations</u> for more details about how each of the security recommendations is met.

| Recommendation                                   | Risks                                                                     |
|--------------------------------------------------|---------------------------------------------------------------------------|
| Protecting data-in-transit                       | Internet Explorer does not support HTTP Strict Transport Security (HSTS)  |
| Protecting data-at-rest                          |                                                                           |
| Enabling authentication                          | Built-in authentication schemes cannot be disabled for cleartext channels |
| Protecting privacy                               | Not all third party cookies can be blocked                                |
| Plugin and renderer sandboxing                   |                                                                           |
| Plugin and site whitelisting                     |                                                                           |
| Malicious code detection and prevention          |                                                                           |
| Security policy enforcement                      | Restrictions on third party cookies can be disabled by the user           |
| External peripheral and sensitive API protection |                                                                           |
| Update policy                                    |                                                                           |
| Event collection for enterprise analysis         |                                                                           |
| Active scripting                                 |                                                                           |

### 2.1 Significant risks

The following significant risks have been identified:

- Internet Explorer does not support <u>HTTP Strict Transport Security</u> which means the end user is not fully protected against certain types of attack, such as SSL-Stripping man-in-the-middle attacks
- Built-in authentication schemes such as basic and digest cannot be disabled for unencrypted requests. There is a risk that credentials sent using these methods could be stolen via a man-in-the-middle attack

# 3. How the browser can best satisfy the security recommendations

#### 3.1 Protecting data-in-transit

Configure a gateway web proxy to ensure that all Internet traffic is routed through the enterprise for inspection and logging. Use the platform's data-in-transit protection to securely route all intranet traffic back to the enterprise and provide access to the proxy.

Certificate Pinning is not natively supported, but can be added via <u>Microsoft's Enhanced Mitigation Experience</u> <u>Toolkit (EMET)</u>

### 3.2 Protecting data-at-rest

The platform enforces user separation ensuring that temporary data and saved credentials can only be accessed by that user.

Use the platform's data-at-rest protection to encrypt profile data and temporary files.

### 3.3 Enabling authentication

Deploy any required enterprise client authentication certificates to the user's personal certificate store.

### 3.4 Protecting privacy

Turn off features that collect data such as browsing history, typed URLs, usage statistics and location data to submit to Microsoft.

<u>Device Sync</u> *i* should be explicitly disabled as per the <u>End User Device guidance</u> as it can send saved passwords to Microsoft's OneDrive cloud service.

SmartScreen are can be disabled if the trade-off between privacy and security is not acceptable.

Procedural controls should be put in place to ensure that users do not override the <u>Group Policy preference</u> registry configuration and for blocking third party cookies a.

### 3.5 Plugin and renderer sandboxing

For Internet Explorer 11 this requirement is met by the browser without additional configuration. Built-in sandboxed features are preferred over third party plugins.

For Internet Explorer 11 for the desktop this requirement is met when Enhanced Protected Mode (EPM) A has been enabled.

Disable EPM for Internet Explorer for the desktop if it stops line of business web applications functioning correctly.

Only internal enterprise websites should be explicitly added to the Intranet Zone to ensure their function is not reduced. External trusted websites that can be reached via SSL should be added to the Trusted Sites Zone if a richer web experience is required.

### 3.6 Plugin and site whitelisting

Deploy a site whitelist on the web proxy if required.

For Internet Explorer 11 for the desktop use Group Policy to configure a list of allowed plugins <u>ActiveX</u> <u>Controls</u> and <u>Browser Help Objects(BHOs)</u> →. These plugins should be inspected to ensure they do not opt out of the Internet Explorer sandbox.

Internet Explorer <u>Accelerators</u> allow data to be easily shared between services and applications. They can be disabled if the trade-off between privacy and security is not acceptable. If enabled, configure Internet Explorer to restrict the use of accelerators to those deployed through Group Policy.

### 3.7 Malicious code detection and prevention

Ensure that the platform's anti-malware protection is enabled and kept updated. Internet Explorer can use Microsoft's SmartScreen filter service to help protect against phishing websites and malicious downloads. If Microsoft reports that the content is unsafe, it will be blocked from being accessed, and a message displayed to the user informing them of the unsafe content. Configure this feature so that the user cannot choose to bypass its warnings once a decision has been made regarding sending potentially private URLs and file hashes to Microsoft.

### 3.8 Security policy enforcement

Settings applied through Group Policy cannot be removed by the user.

### 3.9 External peripheral and sensitive API protection

Access to geolocation information can be disabled.

### 3.10 Update policy

This requirement is met by the browser without additional configuration.

If Windows Update Services *is* in use, ensure that Internet Explorer updates are imported and distributed

### 3.11 Event collection for enterprise analysis

Install the Windows Internet Explorer Compatibility Test Tool Kit and configure it to forward Internet Explorer events to the central enterprise logging server.

### 3.12 Active scripting

This requirement is met by the browser without additional configuration.

### 4. Network architecture

Deploy a DMZ web proxy in an architecture based on the Internet Gateway Architectural Pattern. The following network diagram describes the recommended architecture for this browser. The proxy/content filter includes user and machine request logging, anti-malware and content inspection components.

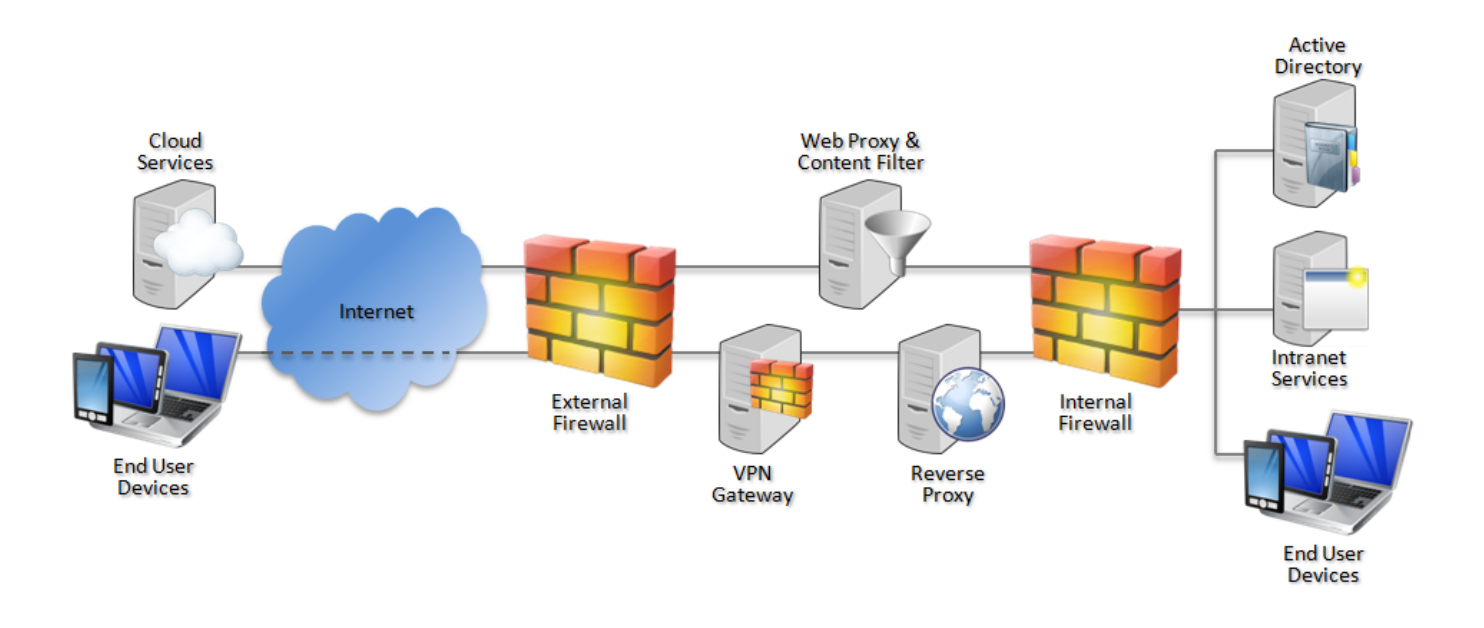

Recommended network architecture for deployments of Microsoft Internet Explorer on Windows

# 5. Deployment process

The following steps should be followed to prepare the enterprise infrastructure for hosting a deployment of the browser and provision it to end user devices.

- 1. Procure, deploy and configure network components, including a web proxy/content filter.
- 2. Provision Windows in line with the EUD Platform Security Guidance including EMET a.
- 3. Install the Microsoft Internet Explorer 11 Security Baseline 🚮 in the Group Policy management terminal.
- 4. Create Group Policies for users in accordance with the settings later in this section.
- 5. Deploy the Internet Explorer Compatibility Test Toolkit to each EUD to enable logging and auditing.

### 6. Recommended configuration

The following settings can be applied using Group Policy.

For easy configuration, the custom CESG GPO settings described below can be provided to Government organisations on request through <u>CESG Enquiries</u>.

### 6.1 User configuration

All settings are found in User Configuration > Policies > Administrative Templates > Windows Components > Internet Explorer.

Additional information regarding Internet Explorer's Zones can be found below.

| Group Policy                                                            | Value(s)                           |
|-------------------------------------------------------------------------|------------------------------------|
| Disable changing Automatic Configuration settings                       | Enabled                            |
| Prevent "Fix settings" functionality                                    | Enabled                            |
| Prevent managing SmartScreen Filter                                     | Enabled                            |
|                                                                         | Select SmartScreen Filter Mode: On |
| Prevent participation in the Customer Experience<br>Improvement Program | Enabled                            |
| Prevent running First Run wizard                                        | Enabled                            |
|                                                                         | Go directly to home page           |
| Turn off suggestions for all user-installed providers                   | Enabled                            |
| Turn on compatibility logging                                           | Enabled                            |
| Turn on Suggested Sites                                                 | Disabled                           |

Enabled

| Inrough Group Policy                                                                                                    |                                                                           |
|----------------------------------------------------------------------------------------------------|---------------------------------------------------------------------------|
| Accelerators > Turn off Accelerators                                                                                                    | Configure as required                                                     |
| Application Compatibility > Clipboard Access > Bypass<br>prompting for Clipboard access for scripts running in the<br>Internet Explorer process | Disabled                                                                  |
| Browser menus > Help menu: Remove 'Send Feedback'<br>menu option                                                                                | Enabled                                                                   |
| Internet Control Panel > Disable the Advanced Page                                                                                              | Enabled                                                                   |
| Internet Control Panel > Disable the Connections Page                                                                                           | Enabled                                                                   |
| Internet Control Panel > Disable the Privacy Page                                                                                               | Enabled                                                                   |
| Internet Control Panel > Disable the Security page                                                                                              | Enabled                                                                   |
| Internet Control Panel > Advanced Page > Allow active<br>content from CDs to run on user machines                                               | Disabled                                                                  |
| Internet Control Panel > Advanced Page > Do not allow resetting Internet Explorer Settings                                                      | Enabled                                                                   |
| Internet Control Panel > Advanced Page > Do not save<br>encrypted pages to disk                                                                 | Enabled                                                                   |
| Internet Control Panel > Advanced Page > Empty<br>Temporary Internet Files folder when browser is closed                                        | Enabled                                                                   |
| Internet Control Panel > Advanced Page > Turn off<br>encryption support                                                                         | Enabled<br>Secure Protocol combinations: Use TLS 1.0, TLS<br>1.1, TLS 1.2 |
| Internet Control Panel > Advanced Page > Turn off the flip ahead with page prediction feature                                                   | Enabled                                                                   |
| Internet Control Panel > Advanced Page > Use HTTP 1.1                                                                                           | Enabled                                                                   |
| Internet Control Panel > Advanced Page > Use HTTP 1.1<br>through proxy connections                                                              | Enabled                                                                   |
| Internet Control Panel > Security Page > Site to Zone                                                                                           | Enabled                                                                   |
| Assignment list                                                                                                    | Configure as required                                                     |
| Internet Control Panel > Security Page > [All Zones] > Allow                                                                                    | Enabled                                                                   |
| cut, copy, and paste operations from the clipboard via script                                                                                   | Allow paste operations via script: Disable                                |
| Internet Control Panel > Security Page > [All Zones] > Allow                                                                                    | Enabled                                                                   |
|                                                                                                    | Allow font downloads: Disable                                             |
| Internet Control Panel > Security Page > [All Zones] > Allow                                                                                    | Enabled                                                                   |

video and animation on a webpage that uses an older

| media player                                                                                                    | Allow video and animation on a Web page that uses<br>a legacy medial player: Disable (Enable in trusted<br>zones if required) |
|----------------------------------------------------------------------------------------------------|----------------------------------------------------------------------------------------------------|
| Internet Control Panel > Security Page > [All Zones] >                                                                                 | Enabled                                                                                                    |
| Display mixed content                                                                                                    | Display mixed content: Disable                                                                                                |
| Internet Control Panel > Security Page > [All Zones] >                                                                                 | Enabled                                                                                                    |
| Include Local path when user is uploading files to a server                                                                            | Include local directory path when uploading files to a server: Disable                                                        |
| Internet Control Panel > Security Page > [All Zones] > Java                                                                            | Enabled                                                                                                    |
| Permissions                                                                                                    | Java permissions: Disable Java (High Safety in trusted zones if required)                                                     |
| Internet Control Panel > Security Page > [All Zones] >                                                                                 | Enabled                                                                                                    |
| Render legacy filters                                                                                                    | Render Legacy filters : Disabled (Enabled in trusted zones if required)                                                       |
| Internet Control Panel > Security Page > [All Zones] > Run                                                                             | Enable                                                                                                    |
| .NET Framework-reliant components not signed with<br>Authenticode                                                                      | Run .NET Framework-reliant components not signed with Authenticode: Disable (Enable in trusted zones if required)             |
| Internet Control Panel > Security Page > [All Zones] > Run                                                                             | Enable                                                                                                    |
| Authenticode                                                                                                    | Run .NET Framework-reliant components signed<br>with Authenticode: Disable (Enable in trusted zones<br>if required)           |
| Internet Control Panel > Security Page > [All Zones] >                                                                                 | Enabled                                                                                                    |
| Scripting of Java applets                                                                                                    | Scripting of Java applets: Disable                                                                                            |
| Internet Control Panel > Security Page > [All Zones] > Turn                                                                            | Enabled                                                                                                    |
| on Cross-Site Scripting (XSS) Flitter                                                                                                  | Turn on Cross-Site Scripting (XSS) Filter: Enable                                                                             |
| Internet Control Panel > Security Page > [All Zones] > Turn                                                                            | Enabled                                                                                                    |
|                                                                                                    | Protected Mode: Enable                                                                                                    |
| Internet Settings > Advanced Settings > Browsing > Turn<br>on script debugging                                                         | Disabled                                                                                                    |
| Internet Settings > Advanced Settings > Internet<br>Connection Wizard Settings > Start the Internet Connection<br>Wizard automatically | Disabled                                                                                                    |
| Internet Settings > AutoComplete > Turn on inline<br>AutoComplete                                                                      | Disabled                                                                                                    |
| Internet Settings > AutoComplete > Turn off Windows<br>Search AutoComplete                                                             | Enabled                                                                                                    |
| Privacy > Establish Tracking Protection Threshold                                                                                      | Enabled                                                                                                    |

|                                                                                                    | Threshold: 3                             |
|----------------------------------------------------------------------------------------------------|------------------------------------------|
| Security Features > Turn off Data URI support                                                                                  | Enabled                                  |
| Security Features > Add-on Management > Add-on List                                                                            | Enabled<br>See "Add-On Management" below |
| Security Features > Add-on Management > Deny all add-<br>ons unless specifically allowed in the Add-on List                    | Enabled                                  |
| Security Features > Add-on Management > Remove "Run<br>this time" button for outdated ActiveX controls in Internet<br>Explorer | Enabled                                  |
| Security Features > Mime Sniffing Safety Feature > Internet<br>Explorer Process                                                | Enabled                                  |
| Security Features > MK Protocol Security Restriction ><br>Internet Explorer Processes                                          | Enabled                                  |
| Security Features > Protection from Zone Elevation ><br>Internet Explorer Processes                                            | Enabled                                  |
| Security Features > Scripted Window Security Restrictions<br>> Internet Explorer Processes                                     | Enabled                                  |
|                                                                                                    |                                          |

#### Add-On management

Internet Explorer can be extended via the installation of ActiveX Controls, Toolbars, and Browser Helper Objects (BHOs). Commonly required controls are listed below for ease of deployment and can be configured via the Group Policy setting User Configuration > Policies > Administrative Templates > Windows Components > Internet Explorer' > Security Features > Add-on Management > Add-on List.

| Value Name                             | Value | Plugin Name      |
|----------------------------------------|-------|------------------|
| {D27CDB6E-AE6D-11CF-96B8-444553540000} | 1     | Adobe Flash      |
| {CA8A9780-280D-11CF-A24D-444553540000} | 1     | Adobe PDF Reader |

Additional Microsoft ActiveX controls for MSXML 6.0 and 3.0 and 3.0 and a lowed to maintain compatibility with older websites which make use of their functionality. These have been added into the Group Policy files for ease of deployment.

#### Cookie control

Create a new Group Policy preference setting within User Configuration > Preferences > Windows Settings > Registry and add the following keys.

| PrivacyAdvanced | Value                                                       |
|-----------------|-------------------------------------------------------------|
| Action          | Update                                                      |
| Hive            | HKEY_CURRENT_USER                                           |
| Key Path        | Software\Microsoft\Windows\CurrentVersion\Internet Settings |
| Value Name      | PrivacyAdvanced                                             |
| Value Type      | REG_DWORD                                                   |
| Value Data      | 1                                                           |

| {AEBA21FA-782A-4A90-978D-<br>B72164C80120} | Value                                                               |
|--------------------------------------------|---------------------------------------------------------------------|
| Action                                     | Update                                                              |
| Hive                                       | HKEY_CURRENT_USER                                                   |
| Key Path                                   | Software\Microsoft\Windows\CurrentVersion\Internet Settings\Zones\3 |
| Value Name                                 | {AEBA21FA-782A-4A90-978D-B72164C80120}                              |
| Value Type                                 | REG_BINARY                                                          |
| Value Data                                 | 1a3761592352350c7a5f20172f1e1a190e2b017313371312141a152a            |

| {A8A88C49-5EB2-4990-A1A2-<br>0876022C854F} | Value                                                               |
|--------------------------------------------|---------------------------------------------------------------------|
| Action                                     | Update                                                              |
| Hive                                       | HKEY_CURRENT_USER                                                   |
| Key Path                                   | Software\Microsoft\Windows\CurrentVersion\Internet Settings\Zones\3 |
| Value Name                                 | {A8A88C49-5EB2-4990-A1A2-0876022C854F}                              |
| Value Type                                 | REG_BINARY                                                          |
| Value Data                                 | 1a3761592352350c7a5f20172f1e1a190e2b017313371312141a1539            |

#### **Proxy settings**

These settings will be applied to all Windows applications, and will be inherited by Internet Explorer.

Create a new Group Policy preference setting within User Configuration > Preferences > Control Panel Settings > Internet Settings > Internet Explorer 10. These settings also apply to Internet Explorer 11.

| Group Policy Preference Setting                                                                                                    | Value                 |
|----------------------------------------------------------------------------------------------------|-----------------------|
| Internet Explorer 10 > Connections Tab > LAN settings > Use a proxy server for your LAN (These settings will not apply to a dial-up or VPN connections) | Enabled               |
| Internet Explorer 10 > Connections Tab > LAN settings > Address                                                                                         | Configure as required |
| Internet Explorer 10 > Connections Tab > LAN settings > Port                                                                                            | Configure as required |
| Internet Explorer 10 > Connections Tab > LAN settings > Bypass proxy server for local addresses                                                         | Enabled               |

#### 6.2 Computer configuration

The following Group Policy configuration needs to be applied to the Computer configuration so that Site to Zone mappings configured above will be enabled correctly.

| Group Policy                                                                                                    | Value(s) |
|----------------------------------------------------------------------------------------------------|----------|
| Computer Configuration > Policies > Administrative Templates > Windows Components > Internet<br>Explorer > Security Zones: Use only machine settings | Disabled |

### 7. Enterprise considerations

### 7.1 SmartScreen

Microsoft SmartScreen is a security feature that aims to protect against phishing websites and malicious downloads. It works by sending URLs of visited websites and hashes of files downloaded to Microsoft. If Microsoft reports that the content is unsafe, it will be blocked from being accessed, and a message displayed to the user informing them of the unsafe content.

Microsoft SmartScreen should be enabled for all zones but can be disabled for the intranet zone if the trade-off between privacy and security is not acceptable.

### 7.2 Computer and user configuration settings

The Microsoft Security Baseline configuration available from within <u>Security Compliance Manager</u> applies a significant amount of configuration to the Computer account. In an environment where users share end user devices this approach may not provide the required flexibility between different users using the same computer. In this instance it is recommended, where possible, that settings in the Computer account be transitioned in to the User account.

### 7.3 Enhanced Protected Mode

Both versions of Internet Explorer 11 support Enhanced Protected Mode(EPM) . EPM is enabled by default within Internet Explorer 11 but should also be enabled for Internet Explorer 11 for desktop. By default EPM only protects sites loaded in the Internet Zone.

Configure EPM so that it also protects both the Intranet and Trusted Sites zones as long as it does not cause issues with enterprise web applications.

### 7.4 Internet Explorer zones

Internet Explorer allows web content to be grouped with regards to respective level of trusts into what Microsoft call Zones .

These Zones allow an enterprise to distinguish between web content with differing levels of trust.

By default web content is rendered in the Internet zone which should apply the most restrictive security controls to give the user the best level or protection available against potentially malicious web content. For instance, ActiveX scripting should be controlled in this zone.

Web content which is rendered incorrectly due to the restrictive nature of the Internet zone can be added to the Trusted Sites zone where there is a business requirement to view the content and the website supports SSL. This zone can have slightly more permissive security controls as the sites added here should be more trusted eg News and Social Media websites.

Internal content, which does not function correctly due to the restrictive nature of the Internet Zone should be added to the Local Intranet zone. This zone can be configured to have the most permissive security controls applied to it as the media being added is internally trusted.

### 7.5 Internet Explorer Enterprise mode

Enterprise Mode reprise Mode reprise Mode reprise Mode reprise Mode reprise Mode reprise Mode reprise Mode reprise Mode reprise Mode reprise Mode reprise Mode reprise mode can help them to run properly in IE11. The Enterprise Site Discovery Toolkit reprise build a list of web applications on an organisation's intranet. It also identifies those that would benefit from being put on the Enterprise Mode list and those that should be a priority for compatibility testing.

### 7.6 Plugin sandboxing and security

Internet Explorer allows plugins such as Java to opt out of the Internet Explorer sandbox. A malicious website that successfully exploits such a plugin or browser extension can gain full user privilege including access to their data and web content.

Internet Explorer applies its sandbox to most plugins, including Flash and the Adobe Reader. These plugins have therefore been enabled in the configuration above. If unsandboxed plugins are required, Internet Explorer should be <u>configured</u> to only allow them for a whitelisted set of trusted sites.

Some ActiveX controls and add-ons are <u>not compatible</u> with Enhanced Protected Mode (EPM) and will not load. If such plugins are required, Internet Explorer should be configured to only disable the EPM sandbox for a whitelisted set of trusted sites.

Internet Explorer 11 blocks the use of certain unpatched ActiveX controls. While it is not recommended, it is possible to <u>override this control</u> for specific web sites if required for line of business applications.

The immersive version of Internet Explorer 11 provides an add-on–free experience. Browser plugins will not load and dependent content will not be displayed. This does not apply to Internet Explorer for the desktop. For more information, see <u>Browsing Without Plug-ins</u>.

# Legal information

This guidance is issued by CESG, the UK's National Technical Authority on Information Assurance. One of the roles of CESG is to provide advice to UK government entities and organisations providing services to UK government. The guidance found here is provided and intended for use by this audience. It is provided 'as-is' as an example of how specific requirements could be met. It should be used to help inform risk management decisions on the use of the products described, but it should not be used for procurement decisions; it is not intended to be exhaustive, it does not act as an endorsement of any particular product or technology, and it is not tailored to individual needs. It is not a replacement for independent, specialist advice. Users should ensure that they take appropriate technical and legal advice in using this and other guidance published by CESG. This guidance is provided without any warranty of any kind, whether express or implied. It is provided without any representation as to the accuracy, completeness, integrity, content, quality, or fitness for purpose of all or any part of it. CESG cannot, then, accept any liability whatsoever for any loss or damage suffered or any costs incurred by any person as a result of, or arising from, either the disclosure of this guidance to you, or your subsequent use of it. This guidance is UK Crown Copyright. All Rights Reserved.